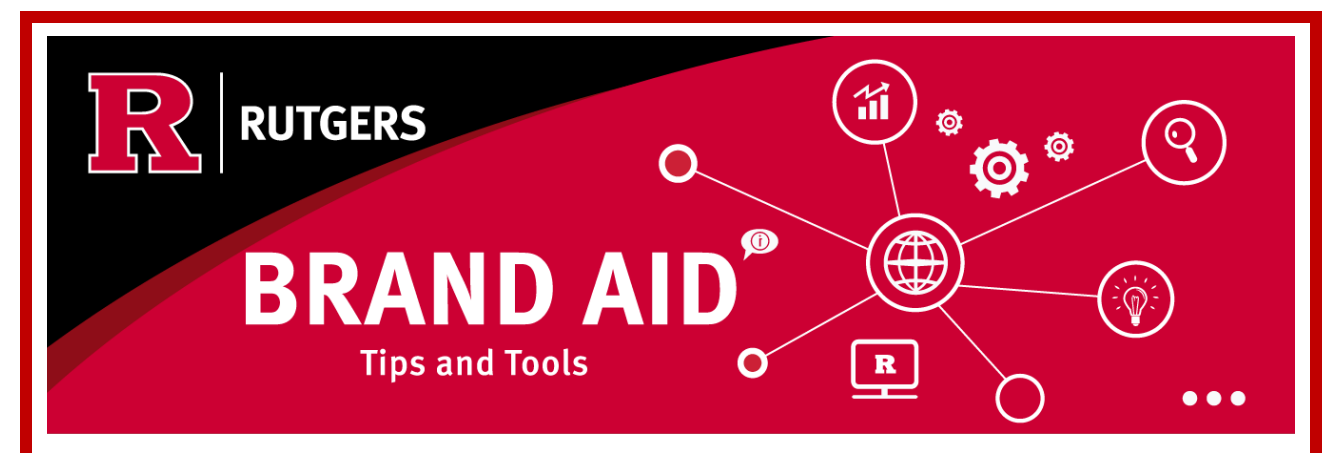

July 2024

# Transition to the Rutgers R for the Fall Semester

As you prepare for the start of the new academic year, take time to conduct an audit of the items managed by your unit that use a logo and ensure you are using the <u>correct Rutgers R logo</u>. As announced last year, the university has adopted the Rutgers R for branding all communications and materials, and the Rutgers logotype and shield are being phased out.

To start your review, here's a quick checklist of logo transitions that we encourage you to complete before the start of the fall semester.

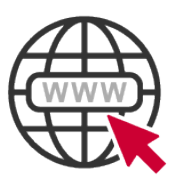

### Website Logo

Do you have a website that uses the rutgers.edu domain?

If so, make sure it has been updated to include the Rutgers R logo. Contact your unit's web support team or Rutgers <u>Web Consulting Services</u> for help.

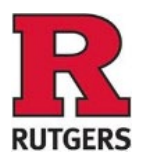

## Social Media Profile Image

Does your social media account use the shield or old Rutgers logotype as a profile picture?

If so, switch it to a red Rutgers R with black text underneath to represent your unit.

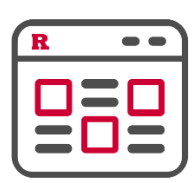

#### **E-newsletter Template**

Do you send an e-newsletter to faculty, staff, students, parents, alumni, or other constituents?

Make sure the template uses the Rutgers R logo.

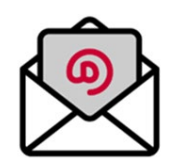

#### **Email Signature**

Have you updated your email signature to use the Rutgers R?

This knowledge article explains how to insert the correct logo.

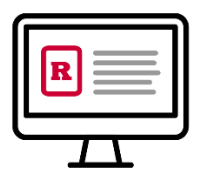

#### **Rutgers Systems**

Does your unit manage an application or system for business or academic operations at Rutgers?

Check that the Rutgers R logo is being displayed.

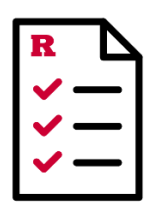

#### **Qualtrics Forms**

Do you use Qualtrics forms to collect data?

To apply the Rutgers R logo to existing forms, follow these steps:

- 1. Edit the Look and Feel of your form
- 2. Select and Apply the R theme
- 3. Republish the form

This will update the logo without interrupting the data collection.

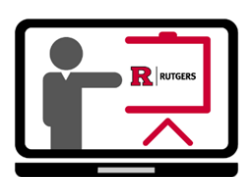

## **PowerPoint and Word Templates**

*Do you have presentations and documents using templates with the old logo?* 

Download Microsoft templates with the new Rutgers R.

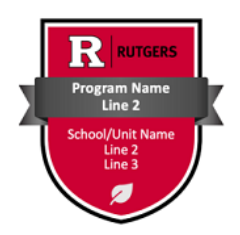

## **Digital Badges**

Does your unit issue digital badges for training or other micro-credentials? The <u>digital badge templates</u> have been updated in Accredible, and badge designs are easy to update.

For information on how to use the Rutgers R logo, review the <u>Rutgers Visual Identity User Guide</u>.

If you need guidance on how to change these items or support for logo file formats or sizes, email UCM at <u>contactus@ucm.rutgers.edu</u> or visit our website at <u>communications.rutgers.edu</u>.

Published by Rutgers Department of University Communications and Marketing. Copyright © 2024 Rutgers, The State University of New Jersey. All rights reserved.